# amazon business

Liftbase Punchout/ Punch-in integration with Amazon Business

## Table of contents

**3** Overview

**3** Punchout/Punch-in setup on Amazon Business

8 Punchout/Punch-in setup on Liftbase

**10** Testing

10 Review tolerances

11 First time Punchout/Punch-in user experience

**11** Move to production

**13** Single Sign-on (SSO)

13 Appendix

## Overview

This document provides guidance and reference material to IT professionals to establish a Punchout/ Punch-in integration to Amazon Business.

## Punchout/Punch-in setup on Amazon Business

If you don't already have an Amazon Business account, please register for one in the Amazon Business store you are looking to integrate with Amazon Business:

https://www.amazon.co.uk/business - For UK Amazon Business store

https://www.amazon.de/business - For DE Amazon Business store

https://www.amazon.fr/business - For FR Amazon Business store

https://www.amazon.it/business - For IT Amazon Business store

https://www.amazon.es/business - For ES Amazon Business store

It may take up to 72 hours for the account to be verified and activated.

Once the account is activated, login to your Amazon Business account and

navigate to Business Settings by Hovering over your name as below:

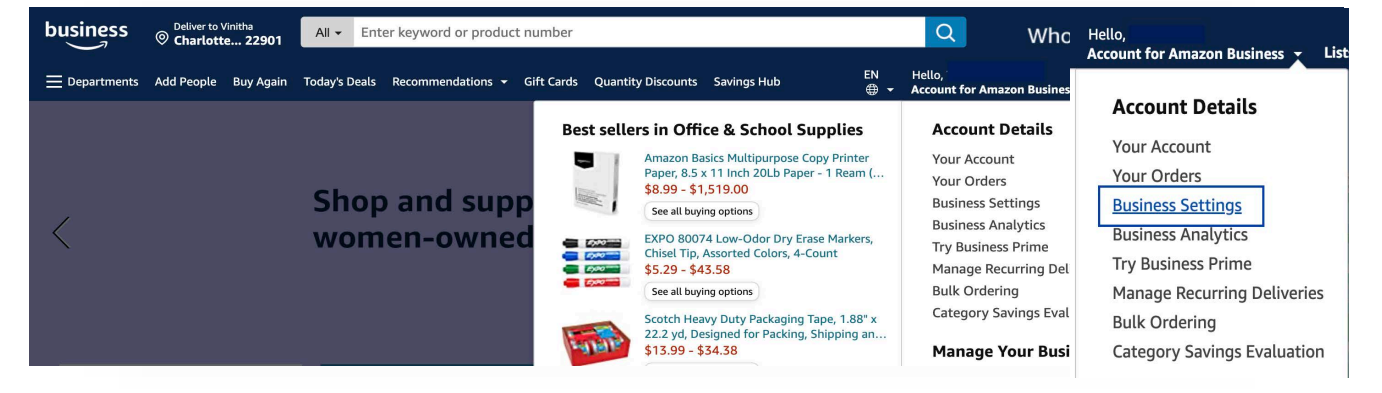

• Under 'Members' click on 'Groups'. Click on Add Group to create a new Group. This group can be used as both Punchout/Punch-in group. Select 'Individual payment methods' or 'Shared payment methods' depending on how you want your users to pay for goods.

| <b>9</b>                              | Billing & shipping<br>Manage your checkout preferences for employees by adding shared payment methods and<br>addresses<br>Shared settings<br>Payment methods<br>Shipping addresses                                                     |
|---------------------------------------|----------------------------------------------------------------------------------------------------|
| B<br>D,×D<br>B                        | Members Invite others to join the business account and organize them into groups with common settings People Invitations Groups                                                                                                    |
| B                                     | Buying policies<br>Set up approval flows, policies to guide employee buying, supplier pricing sheets, and custom<br>order info like PO numbers<br>Guided Buying (formerly Catalog Curation) BETA<br>Approvals<br>Related offer reports |
| Ĩ.                                    | Certifications<br>Apply professional credentials that allow you to buy specialty items or order without sales tax<br>Tax exemption<br>Add licenses                                                                                     |
| Displayi                              | ng 0 of 0                                                                                                    |
| Refine by                             | y No Results Found                                                                                                    |
| Show grou<br>This group<br>This group | ups within<br>only<br>and subgroups                                                                                                    |

• Enter a group name of your choice and select Shared payment methods and shared address if a common payment instrument will be used for all the users. Select Individual payment methods and addresses only if users will use their own payment instrument (Users must add their payment instrument in their Amazon Business account if this option is selected)

| Group name         Litbase Group         In off purchasing for this group         Tom off purchasing for this group         Which payment hethods should members of this group use to place orders?         In holidual Payment Methods - Employees provide their own         Image Payment Methods - Admin ull provide ones for the group to use         Image Payment Methods - Admin ull provide ones for the group to use         Image Payment Methods - Admin ull provide ones for the group to use         Image Payment Methods - Admin ull provide ones for the group to use their own         Image Payment Methods - Admin ull provide ones for the group to group, employees can also use their own         Image Payment Methods - Admin ull provide ones for the group to use         Image Payment Methods - Admin ull provide ones for the group to use         Image Payment Methods - Admin ull provide ones for the group to use         Image Payment Methods - Admin ull provide ones for the group to use         Image Payment Methods - Admin ull provide ones for the group to use         Image Payment Methods - Admin ull provide ones for the group to use         Image Payment Methods - Admin ull provide ones for the group to use         Image Payment Methods - Admin ull provide ones for the group to use         Image Payment Methods - Admin ull provide ones for the group to use                                                                                                    | Create Group                                                                                                    | $\times$ |  |
|----------------------------------------------------------------------------------------------------|----------------------------------------------------------------------------------------------------|----------|--|
| Liftbase Group       Image: Comparison of the group of the group of t | Group name                                                                                                    |          |  |
| Imp of purchasing for this group           Poment enclose           Which payment methods should members of this group use to place orders?           Imploidual Payment Methods - Admin will provide ones for the group to use           Bother addresses - Admin will provide ones for the group to use           Bother addresses - Admin will provide ones for the group to use           Bother addresses - Employees provide their own           Shared Addresses - Employees provide their own           Shared Addresses - Employees provide their own           Shared Addresses - Admin will provide ones for the group to use           Imploidual Addresses - Employees provide their own           Shared Addresses - Admin will provide ones for the group to use           Punchout (optional)           Augin Punchout orders to:                                                                                                    | Liftbase Group                                                                                                    |          |  |
| Which payment methods should members of this group use to place arders?       Individual Payment Methods - Employees porde their own       Image: Payment Methods - Admin will provide ones for the group to use       Image: Payment Methods - Admin will provide ones for the group to use       Image: Payment Methods - Admin will provide ones for the group to use to provide payment Methods - Admin will provide ones for the group to use their own       Image: Payment Methods - Admin will provide ones for the group to use       Image: Payment Methods - Admin will provide ones for the group to use       Image: Payment Methods - Admin will provide arders to?       Image: Payment Methods - Admin will provide ones for the group to use       Image: Payment Methods - Admin will provide ones for the group to use       Image: Payment Methods - Admin will provide ones for the group to use       Image: Payment Methods - Admin will provide ones for the group to use       Image: Payment Methods - Admin will provide ones for the group to use       Image: Payment Methods - Admin will provide ones for the group to use       Image: Payment Methods - Admin will provide ones for the group to use       Image: Payment Methods - Admin will provide ones for the group to use       Image: Payment Methods - Payment Methods - Payment Methods                                                                                                    | Turn off purchasing for this group Payment methods                                                                       |          |  |
| Implicate Payment Methods - Employees provide their own       Implicate Payment Methods - Admin will provide ones for the group to use       Implicate Payment Methods - Admin will provide ones for the group to use their own         Subst Shard and Individual Payment Methods - Admin will provide payments for the group, employees can aluo use their own       Implicate Payment Methods - Admin will provide payments for the group, employees can aluo use their own         Detivery addresses       Minic delivery addresses can member of this group abip orders to?       Implicate Payment Methods - Admin will provide ones for the group to use         Implicate Addresses - Admin will provide ones for the group to use       Implicate Payment Methods - Admin scale       Implicate Payment Payment Methods - Admin scale         Agaip Numbul Copional)       Agaip Numbul Copional)       Implicate Payment Payment Pa                                                                                                    | Which payment methods should members of this group use to place orders?                                                  |          |  |
| Image: Shared Payment Methods - Admin kull provide ones for the group to use         Image: Shared and Individual Payment Methods - Admin kull provide ones for the group, employees can also use their own         Image: Shared and Individual Payment Methods - Admin kull provide ones for the group, employees can also use their own         Image: Shared and Individual Payment Methods - Admin kull provide ones for the group is provide their own         Image: Shared and Individual Payment Methods - Admin kull provide ones for the group to use         Image: Shared and Addresses - Employees provide their own         Image: Shared Addresses - Admin kull provide ones for the group to use         Image: Shared Addresses - Admin kull provide ones for the group to use         Image: Shared Addresses - Admin kull provide ones for the group to use         Image: Shared Addresses - Admin kull provide ones for the group to use         Image: Shared Addresses - Admin kull provide ones for the group to use         Image: Shared Addresses - Admin kull provide ones for the group to use         Image: Shared Addresses - Admin kull provide ones for the group to use         Image: Shared Addresses - Admin kull provide ones for the group to use         Image: Shared Addresses - Admin kull provide ones for the group to use         Image: Shared Addresses - Admin kull provide ones for the group to use         Image: Shared Addresses - Admin kull provide ones for the group to use         Image: Shared Addresses - Admin kull provide ones for the group to use         Image: Shared Addresses - Admin kull provide ones for the group to use         Image: Shared Admin kull provide ones for the group to use         Image: Shared Admin kull provide ones for the group to use         Image: Shared Admin kull provide ones for the group to                                                                                                    | Individual Payment Methods – Employees provide their own                                                                 |          |  |
| Both Shared and Individual Payment Methods – Admins can provide payments for the group, employees can also use their own Dallwary addresses Which delivery addresses can members of this group ship orders to?     Individual Addresses – Employees provide their own     Shared Addresses – Admin will provide ones for the group to use PunchOut (optional) Acaign PunchOut orders to:                                                                                                    | Shared Payment Methods – Admin will provide ones for the group to use                                                    |          |  |
| Delivery addresses       Which delexes can members of this group ship orders to?       Image: Comparison of this group ship orders to?       Image: Comparison of this group ship or this group ship or this group ship or this group ship or this group ship or this group ship or this group ship or this group ship or this group ship or this group ship or this group ship or this group ship or this group ship or this                                                                                                    | Both Shared and Individual Payment Methods – Admins can provide payments for the group, employees can also use their own |          |  |
| Individual Addresses - Employees provide their own     Shared Addresses - Admin will provide ones for the group to use PunchOut (optional) Asajo PunchOut orders to:                                                                                                    | Delivery addresses<br>Which delivery addresses can members of this group ship orders to?                                 |          |  |
| Shared Addresses - Admin will provide ones for the group to use PunchOut (optional) Assign PunchOut orders to:                                                                                                    | Individual Addresses - Employees provide their own                                                                       |          |  |
| PunchOut (optional)<br>Assign PunchOut orders to:                                                                                                    | Shared Addresses – Admin will provide ones for the group to use                                                          |          |  |
| Assign PunchOut orders to:                                                                                                    | Purchul (initial)                                                                                                    |          |  |
|                                                                                                    | Assign PunchOut orders to:                                                                                               |          |  |
| Business unit/Department name/Cost centre                                                                                                    | Business unit/Department name/Cost centre                                                                                |          |  |
|                                                                                                    |                                                                                                    |          |  |
|                                                                                                    |                                                                                                    |          |  |
| Add group Cancel                                                                                                    | Add group C                                                                                                    | ancel    |  |
|                                                                                                    |                                                                                                    |          |  |

- Click on newly created group. If it doesn't show up immediately, please refresh the web page.
- If you already have an existing Punchout group, you can use the same group for Punch-in.

| Q | Liftbase Group   | Actions 🗸 |
|---|------------------|-----------|
|   | / Liftbase Group |           |

• Under 'System Integrations', click on 'Configure Purchasing System'.

|                            | Billing & shipping<br>Manage your checkout preferences for employees by adding shared payment methods and<br>addresses<br>Shared settings<br>Payment methods<br>Shipping addresses                                                     |
|----------------------------|----------------------------------------------------------------------------------------------------|
| 90<br>90<br>90<br>90<br>90 | Members<br>Invite others to join the business account and organize them into groups with common settings<br>People<br>Invitations<br>Groups                                                                                            |
| ٨                          | Buying policies<br>Set up approval flows, policies to guide employee buying, supplier pricing sheets, and custom<br>order info like PO numbers<br>Guided Buying (formerly Catalog Curation) BETA<br>Approvals<br>Related offer reports |
|                            | Certifications<br>Apply professional credentials that allow you to buy specialty items or order without sales tax<br>Tax exemption<br>Add licenses                                                                                     |
| 8                          | System integrations<br>Connect Amazon Business with other purchasing, tracking, and financial programs you use<br>Configure purchasing system<br>Transaction data                                                                      |

• Type *Liftbase* in the search bar and select it.

Change the System login and Password per your choice if needed.

| Set up your purchasing s                          | <b>System</b>                               |
|---------------------------------------------------|---------------------------------------------|
| Amazon supports cXML and OCI based punchout syste | ns and cXML and OAG based ordering systems. |
| Q Lift ×                                          |                                             |
| Lift <b>base</b>                                  |                                             |
| Learn more about configuring your purchasi        | ng system to connect to Amazon.             |
| For questions, contact Business Customer Se       | ervice.                                     |

• During this step you will receive your user name (from/sender identity), password (shared secret), Punchout URL and purchase order URL. Please note, these details will also be emailed to you as well if you select the email these settings option,

| 1 Liftbase                                                                                                    |
|----------------------------------------------------------------------------------------------------|
| Download Liftbase integration guide.                                                                                                |
| e the settings below to configure Liftbase to connect with Amazon Business.                                                         |
| ystem Login "From Identity" in cXML                                                                                                 |
| dentity (Username) is automatically generated here, you may change it if needed.                                                    |
| e system login can contain only letters, numbers, hyphen and underscore, must be from 4 to 64<br>aracters.                          |
| assword 'Shared Secret' in cXML                                                                                                    |
| shared secret(password) is automatically generated here, you may change it if neede                                                 |
| e password can contain only letters and numbers, must be between 6 and 30 characters, and ntain at least one letter and one number. |
| Save Cancel                                                                                                    |

#### Purchasing System

Use the settings below to configure Liftbase to connect with Amazon Business. You can also email these settings

| Liftbase punchout connection to Amazon Business                                                                     | Status : Test                                                                                                    |
|----------------------------------------------------------------------------------------------------|----------------------------------------------------------------------------------------------------|
| Download Liftbase integration guide.                                                                                | Purchase orders placed in Test mode are only used to verify connectivity. We<br>will not charge or dispatch these orders. |
| "From Identity" in cXML                                                                                             | Start testing purchaut sature Switch to Active mode                                                                       |
| 'Shared Secret' in cXML                                                                                             | Start testing purchout setup                                                                                              |
|                                                                                                    | Search for purchase orders                                                                                                |
| Punchout URL<br>https://www.amazon.de/eprocurement/punchout                                                         |                                                                                                    |
| Punchout Test URL<br>https://www.amazon.de/eprocurement/punchout/test                                               |                                                                                                    |
| Purchase order request URL                                                                                          |                                                                                                    |
| https://https-eu-ats.amazonsedi.com/                                                                                |                                                                                                    |
| Taxonomy settings                                                                                                   |                                                                                                    |
| Classification taxonomy to use in punchout                                                                          |                                                                                                    |
| UNSPSC //                                                                                                    |                                                                                                    |
| Advanced settings                                                                                                   |                                                                                                    |
| Use these settings to configure additional information                                                              |                                                                                                    |
| Extend punchout configuration<br>Extend punchout configuration to legal entities or groups                          |                                                                                                    |
| Configure                                                                                                    |                                                                                                    |
| Purchase order confirmation email                                                                                   |                                                                                                    |
| Punchout User                                                                                                    |                                                                                                    |
| All items, accepted and rejected, are included in the email sent by Amazon Business after the order has been placed |                                                                                                    |
| Administrator<br>No e-mails are sent                                                                                |                                                                                                    |
|                                                                                                    |                                                                                                    |
| Payment Method                                                                                                    |                                                                                                    |
| No payment method available                                                                                         |                                                                                                    |
| Add a payment method                                                                                                |                                                                                                    |
| Order safeguards                                                                                                    |                                                                                                    |
| Prices and stock levels can change. Tell us how to handle order requests if they do.                                |                                                                                                    |
| Edit                                                                                                    |                                                                                                    |

- Once the credentials are generated, the purchasing system is set to Test mode in the Amazon Business account.
- The purchasing system is set to Test mode by default in the Amazon Business account. So all the PO's transmitted to Amazon Business will be accepted as test orders only in this mode. Once the testing is successful, you will have to switch the mode from Test to Active to be able to place live orders.

| Status : Test                                                                                                    |
|----------------------------------------------------------------------------------------------------|
| Purchase orders placed in Test mode are only used to verify connectivity. We will not charge or dispatch these orders. |
| Switch to Active mode                                                                                                  |
| Search for purchase orders                                                                                             |

## Punchout setup in Liftbase software

#### Instructions for Liftbase's customers

You can now access the configuration settings for Liftbase in one of two ways.

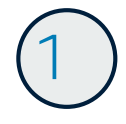

#### Set up Amazon Business as a new supplier (if not yet added to the system).

- 1. Click three dots on the upper right corner
- 2. Select "Administration" (requires the "Administrator" role for the currently logged in user)
- 3. Select "suppliers" (Lieferunternehmen) on left side
- 4. Click "+Add" (+ Hinzufügen) in the header menu
- 5. Input "Amazon Business" for "name" and click "add" (Hinzufügen) at the bottom to add the supplier.

| 🕣 liftbase          |                   |          | + Hinzufügen V |                    |
|---------------------|-------------------|----------|----------------|--------------------|
| Administration «    | Lieferunternehmen |          | amazon         | 2 + Hinzufügen 🔠 🗃 |
| i Unternehmen       | Name 🗘            | Aktionen |                |                    |
| Kostenstellen       |                   |          |                |                    |
| Sachkonten          |                   |          |                |                    |
| Steuerschlüssel     |                   |          |                |                    |
| 🕮 Abteilungen       |                   |          |                |                    |
| Personen            |                   |          |                |                    |
| 🖶 Lieferunternehmen |                   |          |                |                    |

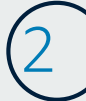

#### **Connect Liftbase with Amazon**

- 1. Click three dots on the upper right corner
- 2. Select "Administration" (requires the "Administrator" role for the currently logged in user)
- 3. Select "configuration" (Konfiguration)
- 4. Select the Punch-Out header and click on Amazon Business
- 5. Copy Identity, Shared Secret, Punch-Out URL, Purchase Order URL (Bestell-URL)
- 6. Leave the field "E-Mail" empty for now
- 7. In the dropdown "default supplier" (Standard-Lieferunternehmen) select "Amazon Business"
- 8. Click "save" (Speichern) at the bottom of the page

| 🕤 liftbase          |                                                                                                    | + Hinzufügen v                                        |                    |
|---------------------|----------------------------------------------------------------------------------------------------|-------------------------------------------------------|--------------------|
| Administration «    | Konfigurationen                                                                                                    |                                                       |                    |
| 🏙 Unternehmen       | Allgemein Kontakidaten Bankverbindung Allgemeine Rollenvorbetegungen Bestellanforde                                                                                                    | erungen Benachrichtigungen <sup>2</sup> Integrationen | Bestellungen DATEV |
| E Kostenstellen     | 0                                                                                                    |                                                       |                    |
| Sachkonten          | anagan business<br>Identity                                                                                                    |                                                       | ~                  |
| Steuerschlüssel     | The second distance of the second distance of the second distance of |                                                       |                    |
| 📭 Abteilungen       | Secret                                                                                                    |                                                       |                    |
| Personen            | Punch-out-URL                                                                                                    |                                                       |                    |
| 🛼 Lieferunternehmen | https://www.amazon.de/eprocurement/punchout                                                                                                    |                                                       |                    |
| Warengruppen        | https://https-eu-ats.amazonsedi.com                                                                                                    |                                                       |                    |
| Produktkatalog      | E-Mail 💿                                                                                                    |                                                       |                    |
| B Rechnungen        | Standard-Lieferunternehmen 0                                                                                                    |                                                       |                    |
| Konfigurationen     | Amazon Business                                                                                                    |                                                       |                    |

# (3)

# Now check the function of the catalog and ordering system on Amazon in test mode

This means that you can select Amazon items and submit test orders. You will then receive an email notifying you that the order has been received, but it will not be fulfilled as it was placed in test mode.

| 2 Produkte suchen |                                                            | + 🚊 🗸           |
|-------------------|------------------------------------------------------------|-----------------|
|                   | Keine Produkte ausgewählt, bitte fügen Sie Produkte hinzu. | amazon business |
|                   |                                                            | mercateo        |
|                   | + Bestellanforderung starten                               | RAJA            |
|                   |                                                            |                 |

#### Enable the interface and use Amazon integration to process orders.

As soon as you want to use Integration to start processing orders, you can **Switch to Active mode** in the Purchasing System on Amazon Business.

| Purchase orders placed in Te   | st mode are only used to verify connectivity. We |
|--------------------------------|--------------------------------------------------|
| will not charge or dispatch th | hese orders.                                     |
| Switch to Active mo            | de                                               |
| Search for purchase on         | ders                                             |

## Testing

You are now ready to test the Punchout and submit some test orders. While in test mode, place several different orders (suggestions below) and make sure you receive an order confirmation for each. Please note that the test orders will be rejected by default and order confirmation emails clearly mentions this.

Here are some suggested test scenarios using product and quantity variations:

- One type of product, quantity one
- One type of product, quantity three
- Two different products, quantity one
- Two different products, quantities three & five

## Review order safeguards

Amazon Business surfaces offers from multiple sellers and prices and inventory levels can change. We added some controls, so you can tailor how you interact with Amazon Business.

To change the default order safeguards, navigate to

Business Settings  $\rightarrow$  Groups $\rightarrow$  Click on the Group  $\rightarrow$  Purchasing System  $\rightarrow$  Order Safeguards

| 8                                                                                                   | System integrations<br>Connect Amazon Business with other purchasing, tracking, and financial programs<br>Purchasing System<br>Transaction data                                                                                                    | you use |  |  |
|----------------------------------------------------------------------------------------------------|----------------------------------------------------------------------------------------------------|---------|--|--|
| Order safeguards                                                                                    |                                                                                                    |         |  |  |
| Prices and stock levels can change. Tell us how to handle order requests if they do.                |                                                                                                    |         |  |  |
| Edit                                                                                                |                                                                                                    |         |  |  |
| Order stewards                                                                                      |                                                                                                    |         |  |  |
| Order säteguards Pres and stock levels can change. Tell scheve to handle order requests if they do. |                                                                                                    |         |  |  |
| Prices                                                                                              |                                                                                                    |         |  |  |
| If an item unit price incre<br>item subtotal safeguard                                              | aases by more than 20%, remove the line item.<br>Is are off                                                                                                    |         |  |  |
| der hand stegeste und eine der der der der der der der der der de                                   |                                                                                                    |         |  |  |
| Lat .                                                                                               |                                                                                                    |         |  |  |
| Shipping fee                                                                                        |                                                                                                    |         |  |  |
| Shipping fee safeguards                                                                             | Propries to unique du au di                                                                                                    |         |  |  |
| Edit                                                                                                |                                                                                                    |         |  |  |
| Delivery time                                                                                       |                                                                                                    |         |  |  |
| Reject items that will no                                                                           | t be delivered within 60 days of order placement.                                                                                                    |         |  |  |
| LOR                                                                                                 |                                                                                                    |         |  |  |
| Seller substitutions                                                                                | em son Fulfilled by Amatern only                                                                                                    |         |  |  |
| Edit                                                                                                | one and a second set of second set of second second s |         |  |  |
| Low stock and unav                                                                                  | vailable items                                                                                                    |         |  |  |
| If there isn't enough of a                                                                          | ver worde en wersterende sterete<br>Wersterende hersterete                                                                                                    |         |  |  |
| If an ordered item is una                                                                           | ar ordered here har unavailable, reject the law item.                                                                                                    |         |  |  |
| 1.44                                                                                                |                                                                                                    |         |  |  |

### First time Punchout user experience

User will be asked to create an Amazon Business account when they Punchout for the first time and this is a one-time process. For the subsequent Punchout's user will be taken to the Amazon Business home page directly without needing to login. User will be asked to enter the password only if they try to access Your Orders page on their account. Please reach out to your Amazon Business representative if you have any questions or concerns as you navigate Punchout for the first time.

### Punch-in user management and user experience

User has to be invited to the Amazon Business account by the admin to access Punchin. Admin can add the users by navigating to the Punch-in group > **People** > **Add people** > **Enter the email address** of the user that needs access to Punch-in > Select **Punchout User role**. Once this is done, user can register themselves by following the steps on the invitation email. After registration, users can login using their email address and password and proceed with Punch-in. They can add items to their cart and transfer the cart back to Liftbase for approvals.

Users **should not have Requisitioner** role for Punch-in to work. Requisitioner is only used for direct website purchases and not for Punch-in purchases.

### Move to production

After an administrator has tested system connectivity, they can change the group status to active mode and to be able to do this, a payment method must be setup in the account.

#### Payment method setup

Amazon Business offers several payment methods, such as credit card, Direct Debit or Amazon Business's <u>Pay by Invoice</u> line. The payment method lives on Amazon Business and must be added by an administrator, prior to going live.

- Add your payment method by going to Business Settings > Groups
- Click on Newly created Punchout group
- Click on Payment methods under Billing & shipping and add your payment instrument

|       | Billing & shipping                                                                               |
|-------|--------------------------------------------------------------------------------------------------|
| 0-=01 | Manage your checkout preferences for employees by adding shared payment methods and<br>addresses |
|       | Shared settings                                                                                  |
|       | Payment methods                                                                                  |
|       | Shipping addresses                                                                               |

| Add a New Payment Method                          |              |                                   |               |  |
|---------------------------------------------------|--------------|-----------------------------------|---------------|--|
| Add bank account                                  | arn more     |                                   |               |  |
| Y Add a bank account                              |              |                                   |               |  |
| <b>Credit Cards</b><br>Amazon accepts all major o | redit cards: |                                   |               |  |
| ^ Add a card                                      |              |                                   |               |  |
| Enter your credit card info                       | irmation:    |                                   |               |  |
| Name on card Card n                               | umber        | Expiration date     01 v   2020 v | Add your card |  |

#### Pay by invoice

For Pay By Invoice, navigate to Business Settings →Pay By Invoice and setup the invoice template as needed.

Once the payment method is configured, the purchasing system can be switched to active mode.

To change the system status from test to active mode on Amazon Busienss for transmitting live orders, navigate to

Business Settings  $\rightarrow$  Groups  $\rightarrow$  Purchasing system  $\rightarrow$  Switch to Active mode  $\rightarrow$  Select your payment instrument and save

| $\otimes$                    | System integrations<br>Connect Amazon Business with other purchasing, tracking, and financial programs you use         |  |  |
|------------------------------|----------------------------------------------------------------------------------------------------|--|--|
|                              | Purchasing system<br>Transaction data<br>Single Sign-On (SSO)                                                          |  |  |
| Status :                     | Test                                                                                                    |  |  |
| Purchase or<br>will not char | Purchase orders placed in Test mode are only used to verify connectivity. We will not charge or dispatch these orders. |  |  |
| Switch<br>Search fo          | r purchase orders                                                                                                    |  |  |

When the status is in active mode, purchase orders will ship and the selected payment method will be charged.

After an administrator changes from test to active mode, the business account can also be edited back to test mode if needed.

## Single Sign-on (SSO)

Single Sign-On (SSO)

If SSO is enabled, users don't have to create an account manually when they Punchout for the first time and they will also not be asked to enter password if they try to access Your Orders page on their account. Single Sign-on can be setup via self-service.

Please navigate to Business Settings >System Integrations >Single Sign-On (SSO) and follow the steps on the page.

Please contact your Amazon Business Customer Advisor, if you experience any issues.

System integrations Connect Amazon Business with other purchasing, tracking, and financial programs you use Configure purchasing system Transaction data

## Appendix

Amazon Business customer service/post-production support:

Contact the Amazon Business Customer Service team for any transactional questions related to an order, including ordering, quantity availability, shipment speed, delivery tracking, returns, and refunds. If you have any issues regarding the Punchout integration or for any post production issues, please reach out to your Amazon Business account manager.